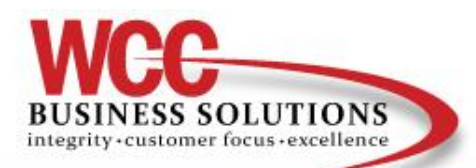

Together we grow your business.

# How to find your printers Meter/Counter Sheet

## SMART PANEL LANIER

Swipe until you see "User Tools" Select "Counter" Select "Print Counter List" Press the "Start" button

#### NORMAL TOUCH PANEL LANIER

Press "User Tools/Counter" Select "Counter" Select "Print Counter List" Press the "Start" button

#### SMALL TOUCH PANEL LANIER

Press "User Tools/Counter" Scroll Down Select "Counter" Select "Print Counter List" Press the "Start" button

#### OKI

Hit "Counter" Select "Print Out Total Counter"

#### LEXMARK

Select "Menu" Select "Reports" Select "Device Statistics"

## HP (MOST MODELS)

Press "Menu" Scroll to "List Print" Press "OK" Configuration Page Opens Press "OK"